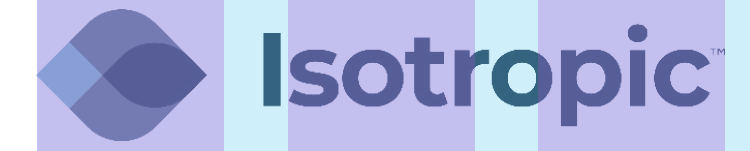

# PROGRAMMING A GRANDSTREAM VOIP PHONE

# **PROGRAMMING A GRANDSTREAM VOIP PHONE**

- 1 Connect an Ethernet cable from an internet connection to the LAN Port on the back of the phone and another Ethernet cable from your PC to the PC Port on the back of the phone.
- 2 Once the phone has booted up, discover the IP address by pressing the Center button (looks like a circle) to access the **Main Menu**. Scroll right and select **Status**, then scroll down one and select **Network Status**. Note the **IPv4 Address** and enter it into the address bar of your web browser.

| Username: | admin                           |                                   |
|-----------|---------------------------------|-----------------------------------|
| Password: | admin                           |                                   |
|           | Geistren                        | CXP218<br>Executive IP Phon       |
|           | Usemane<br>Pastword<br>Language | admin<br>••••• Login<br>English • |

Copyright @ Grandstream Networks, Inc. 2014. All Rights Reserved.

**3** Move the mouse over the **Accounts** tab, then select **Account 1**, and click on **General Settings** 

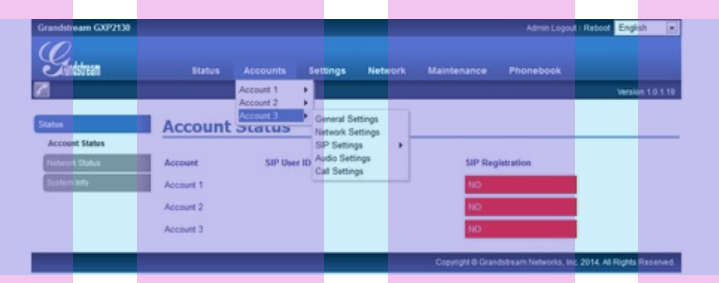

On the **General Settings** page, the following changes need to be made:

Account Name: Name of SiteAuthenticate ID: Extension Number (see last page)SIP Server: 162.255.244.66Authenticate Password: SIP Secret (see last page)SIP User ID: Extension Number (see last page)Name: Name of Site

lsotropic<sup>®</sup>

4

## 5 Click on Save.

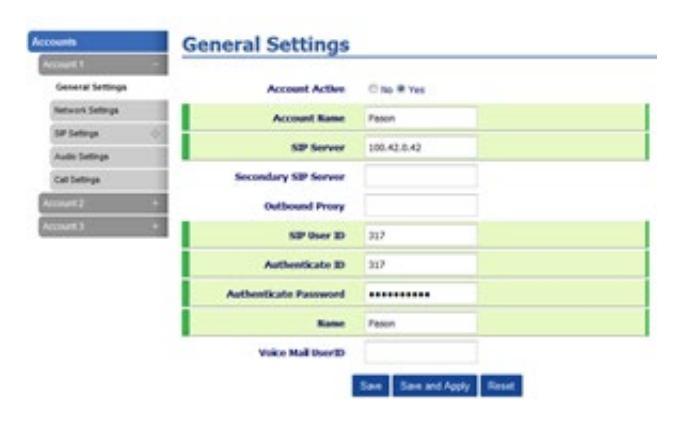

6 Click on SIP Settings to expand the selections and then click on Basic Settings

Make the following changes:

SIP Registration Failure Retry Wait Time: 30

SIP T1 Timeout: 2 sec

## 7 Click on Save.

|                   | Dasic Settings                                       |                                                       |
|-------------------|------------------------------------------------------|-------------------------------------------------------|
| count 1 -         |                                                      |                                                       |
| General Settings  | TEL URI                                              | Disabled O User=phone O Enabled                       |
| Network Settings  | SIP Registration                                     | 🔿 No 🖲 Yes                                            |
| SIP Settings 👘    |                                                      |                                                       |
| Basic Settings    | Unregister on Reboot                                 | ● No <sup>©</sup> Yes                                 |
| Advanced Features | Register Expiration                                  | 60                                                    |
| Session Timer     | Reregister before Expiration                         | 0                                                     |
| Security Settings | Local SIP Port                                       | 5060                                                  |
| Audio Settings    | SIP Registration Failure Retry                       |                                                       |
| Call Settings     | Wait Time                                            | 30                                                    |
| count 2 +         | SIP T1 Timeout                                       | 2 sec 💌                                               |
| count 3 +         | SIP T2 Timeout                                       | 4 sec 💌                                               |
|                   | SIP Transport                                        | ● UDP ◎ TCP ◎ TLS/TCP                                 |
|                   | SIP URI Scheme When Using<br>TLS                     | 🗇 sip 🖲 sips                                          |
|                   | Use Actual Ephemeral Port in<br>Contact with TCP/TLS | 🖲 No 🔘 Yes                                            |
|                   | Remove OBP from Route                                | No  Yes                                               |
|                   | Support SIP Instance ID                              | 🔿 No 🖲 Yes                                            |
|                   | SUBSCRIBE for MWI                                    | 🖲 No 🔘 Yes                                            |
|                   | SUBSCRIBE for Registration                           | 🖲 No 🔘 Yes                                            |
|                   | Enable 100rel                                        | ● No <sup>©</sup> Yes                                 |
|                   | Caller ID Display                                    | ● Auto <sup>©</sup> Disabled <sup>©</sup> From Header |
|                   | Use Privacy Header                                   | Default O No O Yes                                    |
|                   | Use P-Preferred-Identity                             | Default No Yes                                        |

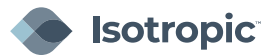

### 8 Click on Security Settings

#### 9 Change Accept Incoming SIP from Proxy Only to Yes

| Click on <b>Save and Apply</b> . | Security Settings                        |                       |
|----------------------------------|------------------------------------------|-----------------------|
|                                  | Check Domain Certificates                | ● No <sup>©</sup> Yes |
|                                  | Validate Certificate Chain               | ● No <sup>©</sup> Yes |
|                                  | Validate Incoming Messages               | ● No <sup>©</sup> Yes |
|                                  | Check SIP User ID for Incoming<br>INVITE | No O Yes              |
|                                  | Accept Incoming SIP from Proxy<br>Only   | ○ No ● Yes            |
|                                  | Authenticate Incoming INVITE             | ⊛ No <sup>©</sup> Yes |
|                                  |                                          | Save Save and Apply   |

**11** Once the changes have been applied successfully, you can click on the Account Status to see if the line has registered:

| Account Status |             |             |                  |
|----------------|-------------|-------------|------------------|
| Account        | SIP User ID | SIP Server  | SIP Registration |
| Account 1      | 317         | 100.42.0.42 | YES              |
| Account 2      |             |             | NO               |
| Account 3      |             |             | NO               |

| Extension | SIP Secret | Phone Number |
|-----------|------------|--------------|
|           |            |              |
|           |            |              |

Note: To check a line's voicemail dial \*97 from that line and enter the password: 1234

12 At the top of the page under Maintenance select Web Access

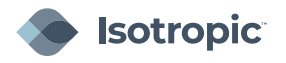

- 13 Change the User Password to P@55w0rd!
- 14 Change the Admin Password to w0rlDConn3ct421

### 15 Click on Save.

| Jser Password    |  |
|------------------|--|
| New Password     |  |
| Confirm Password |  |
| Admin Password   |  |
| Current Password |  |
| New Password     |  |
| Confirm Password |  |

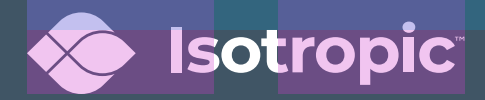